# Initial Setup

The first time a user attempts to log into Fluxx Grantmaker, there will be a requirement to set up Multi-Factor Authentication (MFA).

- 1. Enter the username and password
- 2. Click "Next".

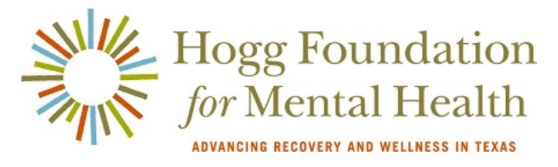

Welcome to the Hogg Foundation Grant Portal

|    | Login Now:               |               |               | Technical Note: This portal is optimized for use with Chrome or Safari browsers.                                                                                                    |
|----|--------------------------|---------------|---------------|----------------------------------------------------------------------------------------------------|
| 1. | user_name                |               |               | If you are using another browser, you may<br>experience technical issues. If so, we recommend<br>you contact your IT department to install one of the<br>recommended browsers.                                                                                                    |
| 2. | Next                     |               |               | If you are a new user, please register by clicking on the "Create an Account Now" button.                                                                                                    |
|    | Reset or create password |               |               | If you have applied toor reviewed applications for<br>the Hogg Foundation in the past, you do not need to<br>create a new user account. Please log in with the<br>credentials you were provided during your initial<br>registration. If you cannot remember your password,<br>please click the "Reset or create password" link to<br>the left to receive your new password. Note:<br>passwords must contain uppercase, lowercase, and<br>numerals, as well as be a minimum of 12 characters.<br>Learning the Fluxx System as a Grantee<br>user? |
|    |                          |               |               | Click the Create an account now button to register.<br>You will receive a username and password to login to<br>the Grantee Portal within five business days.                                                                                                    |
|    |                          |               |               | Create an account now                                                                                                    |
|    |                          | 🐇 FLU         | лхх           |                                                                                                    |
|    | Pr                       | rivacy Policy | Accessibility |                                                                                                    |

The user will be taken to the "Configure Multi-Factor Authentication" page, where they choose to receive their MFA Token (a 6-digit code) via **Short Message Service** (SMS) or a **Smartphone Application** (Google Authenticator). The method chosen will be the user's default method from then on.

If possible, the Hogg Foundation would prefer users choose the Smartphone Application.

## Set Up to Use Smartphone Application

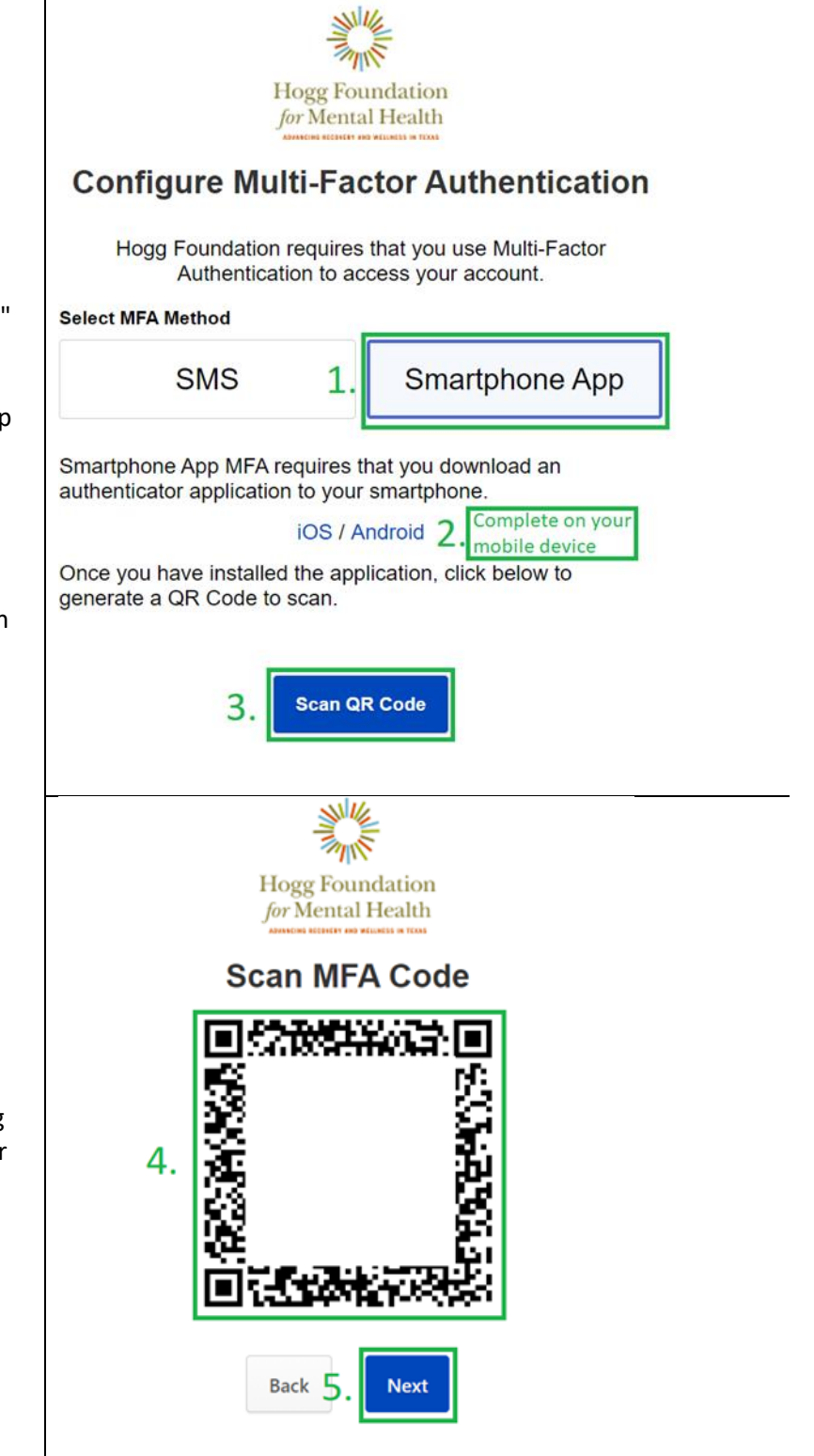

Lost your phone or need help? Contact your administrator.

- 1. Select "Smartphone App"
- Download and install the Google Authenticator app on your iOS or Android device
- After installing Google Authenticator on your mobile device, click "Scan QR Code"

- 4. Scan the MFA Code using the Google Authenticator app
- 5. Click "Next"

## Set Up Using SMS

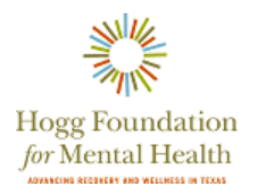

#### **Configure Multi-Factor Authentication**

Hogg Foundation requires that you use Multi-Factor Authentication to access your account.

- 1. Select "SMS"
- 2. Enter a Mobile Phone number
- 3. Click "Send SMS"

|                     | Select MFA Method |              |                |  |  |
|---------------------|-------------------|--------------|----------------|--|--|
| 1.                  | SMS               |              | Smartphone App |  |  |
| Mobile Phone Number |                   |              |                |  |  |
| 2.                  | +1                | 555-555-5555 |                |  |  |
| 3. Send SMS         |                   |              |                |  |  |

## How to Use

After setting up the SMS or Smartphone Application (Google Authenticator), the user will be taken to the MFA Token entry page after logging in.

## **Smartphone Application**

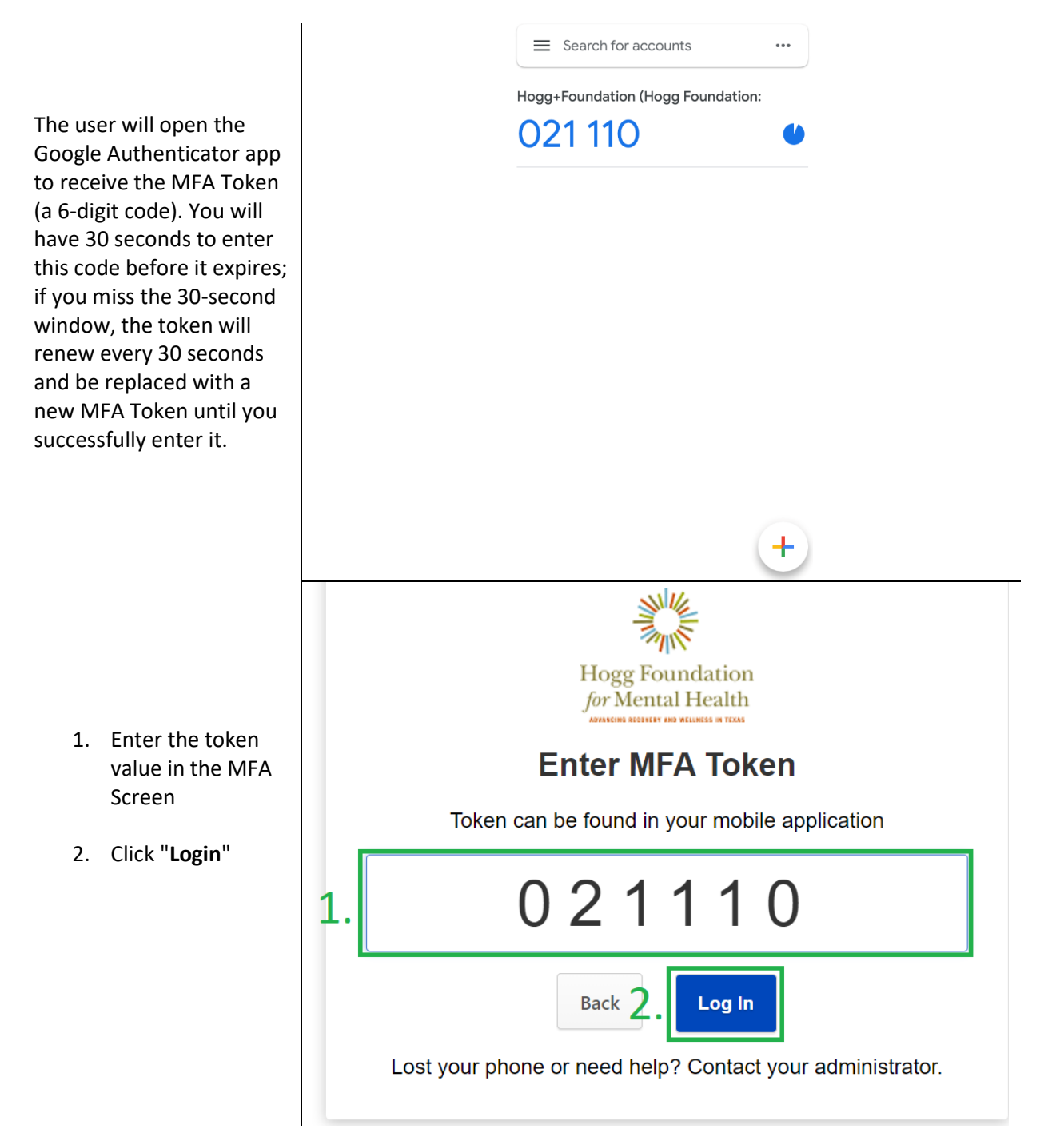

## SMS

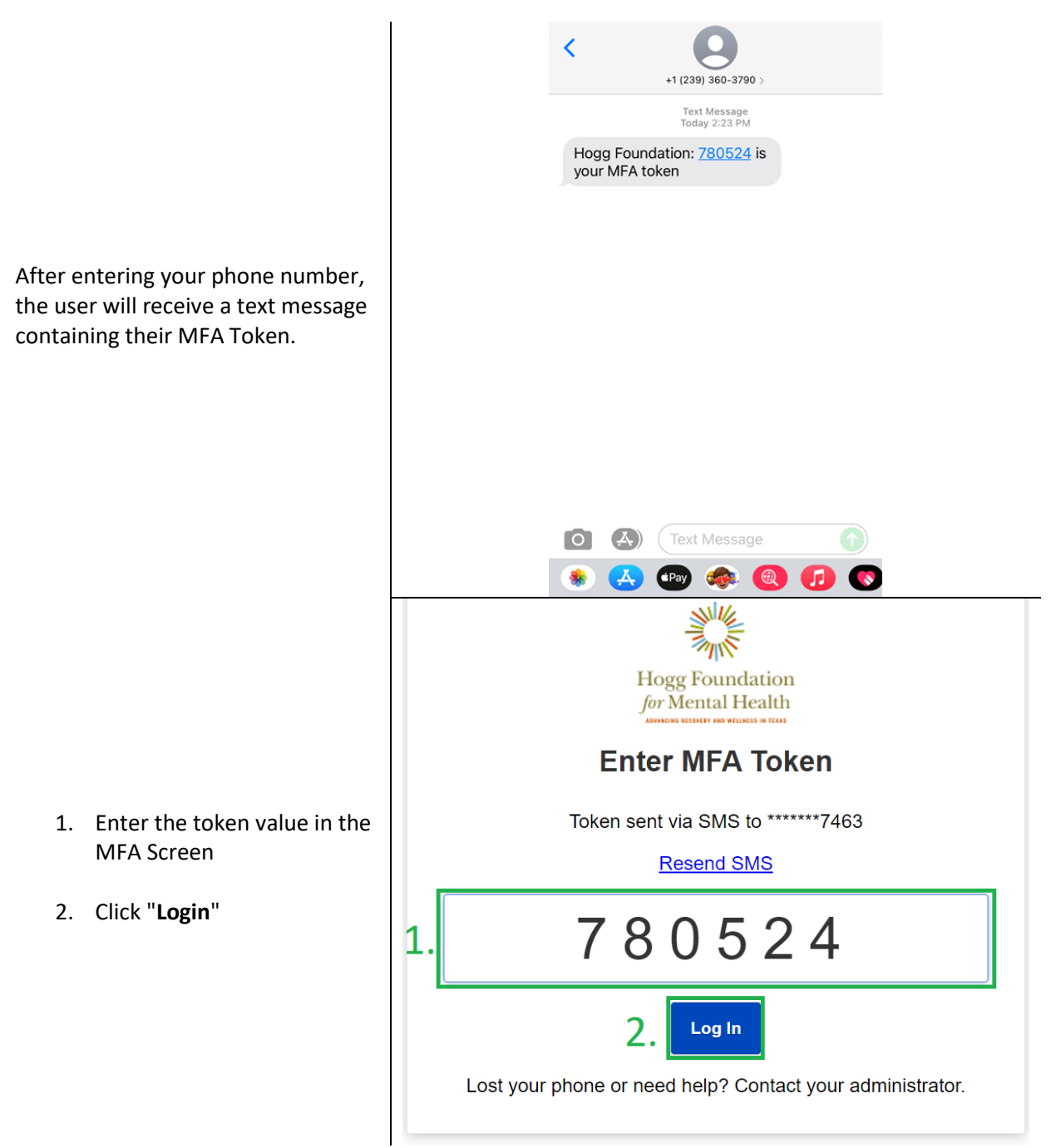